# Inscription aux dispositifs de formation du PAF 2019-2020

1/ Pour vous inscrire, vous devez obligatoirement passer par l'application GAIA.

.....

2/ Pour accéder à GAIA : https://pia.ac-besancon.fr

| 3/ Sur la page de connexion                                                          | 1015                                                                                                    |
|--------------------------------------------------------------------------------------|----------------------------------------------------------------------------------------------------|
|                                                                                      | PRATIC                                                                                                    |
| Votre identifiant (en général la 1 <sup>ère</sup> lettre de votre prénom +votre nom) | Veuillez saisir votre identifiant et votre mot de passe ou code OTP                                             |
|                                                                                      | A Section Section                                                                                               |
| Mot de passe : votre NUMEN (sauf si vous l'avez changé)                              | (1988ac)                                                                                                    |
|                                                                                      | a to be a second and the second second second second second second second second second second second second se |

.....

4/ Sur la page d'accueil du PIA, vous trouverez l'icône GAIA dans le cadre « Mes ressources métier »

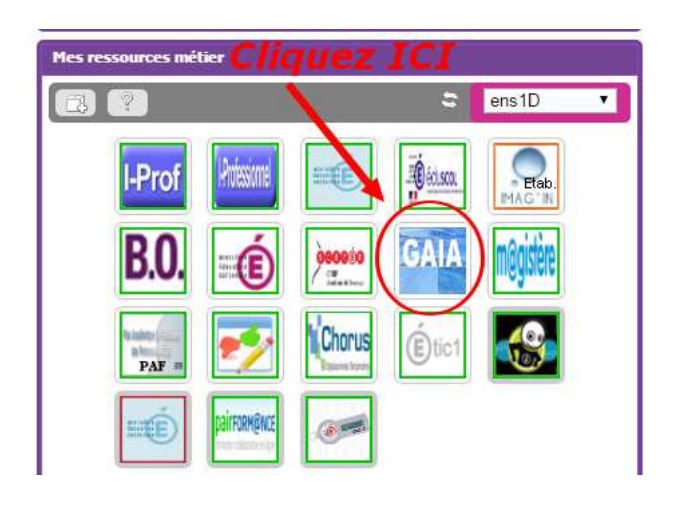

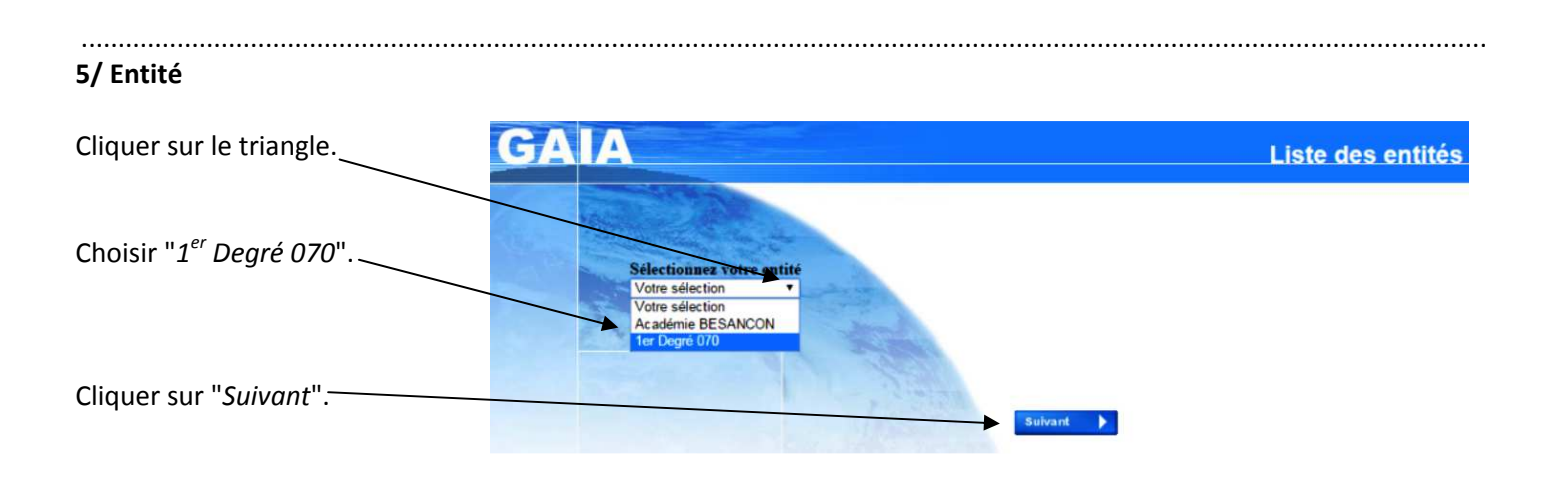

.....

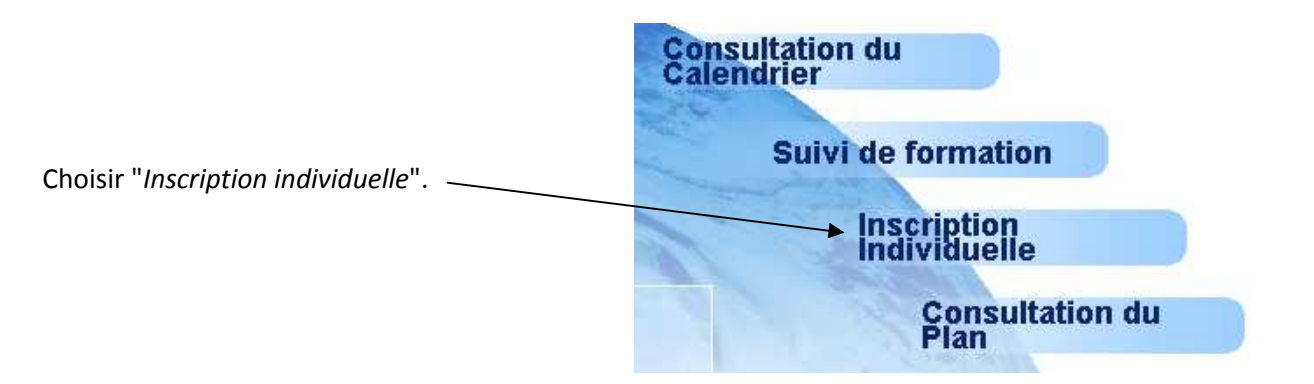

. . . . . . . . . . . . . . . . .

.....

#### 7/ Niveau

.....

Vous devez mettre à jour votre niveau d'enseignement.

|                                                                                                  | Saisie du niveau                                                                                                    |  |  |  |  |  |  |
|--------------------------------------------------------------------------------------------------|----------------------------------------------------------------------------------------------------|--|--|--|--|--|--|
| Cliquer sur le triangle.                                                                         | Niveau  19 AUTRE 10 AUTRE 21 ANS 22 3 ANS 23 4 ANS 4 Précé 03 4 ANS 5 4 ANS 5 |  |  |  |  |  |  |
| Choisir le niveau le plus approchant (pas<br>double niveau).                                     | de 05 CP<br>06 CE 1<br>07 CE 2<br>08 CM1<br>09 CM2<br>10 CLIS<br>11 SEGPA<br>12 ECRD<br>13 PSYCHOLOGUE                                                                                                    |  |  |  |  |  |  |
| Cliquer sur "Suivant".                                                                           | 14 MAITRE SPECIALISE<br>15 CPAIEN<br>16 MISSION<br>17 TITULAIRE-REMPLACANT<br>18 DECHARGE<br>19 AUTRE                                                                                                    |  |  |  |  |  |  |
| 8/ Inscription<br>INSCRIPTION INDIVIDUELLE (période d'inscription : du 09/09/2015 au 23/09/2015) |                                                                                                    |  |  |  |  |  |  |
| Précédent                                                                                        | Rechercher                                                                                                    |  |  |  |  |  |  |
| Cliquer sur "Rechercher".                                                                        |                                                                                                    |  |  |  |  |  |  |
| 9/ Recherche du dispositif                                                                       |                                                                                                    |  |  |  |  |  |  |
| Vous pouvez le faire avec :                                                                      | Veuillez renseigner l'identifiant du dispositif ou un mot du libellé et / ou un thème.<br>Cliquez sur Suivant pour afficher la liste des dispositifs.                                                                                                    |  |  |  |  |  |  |
| l''identifiant                                                                                   | Identifiant du dispositif                                                                                                    |  |  |  |  |  |  |
| OU<br>le libellé                                                                                 | ou<br>Un mot du libellé                                                                                                    |  |  |  |  |  |  |
|                                                                                                  | Thème Votre sélection •                                                                                                    |  |  |  |  |  |  |

Exemple : pour s'inscrire au dispositif "dp51 – Animations pédagogiques VESOUL 1 Ts cycles", identifiant 19D0702069

Avec l'identifiant

| Suivant 🕨 |
|-----------|
|           |

Saisir **19D0702079** dans la case prévue à cet effet puis cliquer sur "*Suivant*". ou

\_\_\_\_\_

#### Avec un mot du libellé

| Veuillez renseigner l'identifiant du dispositif ou un mot du lib<br>Cliquez sur Suivant pour afficher la liste des dispositifs. | ellé et / ou un thème. |    |           |
|----------------------------------------------------------------------------------------------------|------------------------|----|-----------|
| Identifiant du dispositif                                                                                                    |                        |    |           |
|                                                                                                    |                        | ou |           |
| Un mot du libellé                                                                                                    | <u>ca40</u>            |    |           |
| Iberne                                                                                                    | Votre sélection        | ▼  |           |
| Précédent                                                                                                    |                        |    | Suivant 🕨 |
|                                                                                                    |                        |    |           |

Saisir dp51 (les 4 premières lettres de l'intitulé) dans la case "Un mot du libellé" puis cliquer sur "Suivant".

### 10/ Affichage du dispositif

Que vous ayez utilisé **19D0702079** ou **dp51** vous obtenez les informations comme ci-dessous.

|                                                                   | Résu                            | ultat de votre recherche                                 |       |
|-------------------------------------------------------------------|---------------------------------|----------------------------------------------------------|-------|
| Veuillez choisir vos modules en cliquant sur le libellé d         | du dispositif auquel vous sou'  | uhaitez candidater.                                      |       |
| ANIMATION DEDAGOGIONE ODS resident dimension                      | tion du 02/00/2040 ou 40/00/204 | 101                                                      |       |
| 19D0702079 DP51 - ANIM PEDA VESOUL 1 - TOUS CYCLES                | <u>S</u>                        |                                                          |       |
|                                                                   |                                 |                                                          |       |
| Précédent                                                         |                                 |                                                          |       |
|                                                                   |                                 |                                                          |       |
|                                                                   |                                 |                                                          |       |
| Cliquer sur le dispositif obtenu.                                 |                                 |                                                          |       |
|                                                                   |                                 |                                                          | ••••• |
| 11/ Choix des modules                                             |                                 |                                                          |       |
|                                                                   |                                 |                                                          |       |
| Cliquer sur les cases des modules choisis.                        |                                 |                                                          |       |
|                                                                   |                                 |                                                          |       |
|                                                                   |                                 |                                                          |       |
|                                                                   | Condition                       |                                                          |       |
|                                                                   | Candidature d                   |                                                          |       |
| Veuillez cocher le  ou les modules souhaité(s).                   |                                 |                                                          |       |
| 19D0702079 DP51 - ANIM PEDA VESOUL 1 - TOUS CYCLES                |                                 | Q                                                        |       |
| 8760 DP51-01 MARCHÉ PÉDAGOGIQUE CYCLE 1                           | P                               | Motif: DEVT QUALIFICATIONS OU ACQUISITION NVELLES QUALIF |       |
| 8761 DP51-02 MARCHÉ PÉDAGOGIQUE CYCLE 2                           | P                               | Motif: DEVT QUALIFICATIONS OU ACQUISITION NVELLES QUALIF |       |
| 🗖 8762 DP51-03 MARCHÉ PÉDAGOGIQUE CYCLE 3                         | ρ                               | Motif: DEVT QUALIFICATIONS OU ACQUISITION NVELLES QUALIF |       |
|                                                                   |                                 |                                                          |       |
| Module obligatoire                                                |                                 |                                                          |       |
| Module facultatif<br>Module(s), Groupe(s) ou Session(s) annulé(s) |                                 |                                                          |       |
| Module(s) avec candidature filtrée                                |                                 |                                                          |       |
| Précédent                                                         |                                 | Suit                                                     | vant  |
|                                                                   |                                 |                                                          | *     |
|                                                                   |                                 |                                                          |       |
|                                                                   |                                 |                                                          |       |
|                                                                   |                                 |                                                          |       |
| Cliquer sur le triangle, choisir le motif le plus                 | approprié r                     | nuis cliquer sur "Suivant"                               |       |

# 12/ Liste des candidatures

| Pour terminer votre inscription, cliquez sur Suivant.                                                                              |                                                                                                    |       |         |   |
|----------------------------------------------------------------------------------------------------|----------------------------------------------------------------------------------------------------|-------|---------|---|
| INSCRIPTION INDIVIDUELLE (période d'inscription : du 09/09/2015 a                                                                  | a 23/09/2015)                                                                                                    |       | đ       |   |
| 15D0700240 CA40 - PARCOURS MAGISTERE CIRCO DE VESOUL 1                                                                             |                                                                                                    | e 🖬   |         |   |
| 5785 CA40-09 - LA LAICITE<br>5786 CA40-10 - MAITRISE DE L'IDENTITE NUMERIQUE<br>5787 CA40-11 - UTILISER DES JEUX SERIEUX EN CLASSE | DEVT QUALIFICATIONS OU ACQUISITION NVELLES<br>QUALIF<br>DEVT QUALIFICATIONS OU ACQUISITION NVELLES<br>QUALIF<br>DEVT QUALIFICATIONS OU ACQUISITION NVELLES<br>QUALIF |       |         |   |
| Présédent                                                                                                    | Reche                                                                                                    | rcher | Suivant | 2 |
|                                                                                                    |                                                                                                    |       |         |   |

.....

.....

Les choix s'affichent ; cliquer sur "Suivant".

## 13/ Récapitulatif

| Je souhaite recevoir un récapitulatif de mes candidatures, à l'adresse électronique ci-dessous.     Adresse électronique : carole ivance@ac-besancon.fr |                                                                                        |           |  |  |  |  |
|----------------------------------------------------------------------------------------------------|----------------------------------------------------------------------------------------|-----------|--|--|--|--|
|                                                                                                    |                                                                                        |           |  |  |  |  |
|                                                                                                    | INSCRIPTION AUX ANIMATIONS PEDAGOGIQUES                                                |           |  |  |  |  |
| IN SCRIPTION                                                                                                    | I INDIVID IELLE (période d'inscription : du 09/09/2015 au 23/09/2015)                  |           |  |  |  |  |
| 15D0700240                                                                                                    | 40 CA40 - PARCONS MAGISTERE CIRCO DE VESOUL 1                                          |           |  |  |  |  |
|                                                                                                    | 5785 CA40-09 - LA DOTTE DEVT QUALIFICATIONS OU ACQUISITION INVELLES                    |           |  |  |  |  |
|                                                                                                    | 5786 CA40-10 - MAITRISE LIDENTITE NUMERIQUE DEPT QUALIFICATIONS OU ACQUISITION NVELLES |           |  |  |  |  |
|                                                                                                    |                                                                                        |           |  |  |  |  |
| Précédent                                                                                                    |                                                                                        | Confirmer |  |  |  |  |
| Pour recevoir une confirmation, cocher la case puis cliquer sur " <i>Confirmer</i> ".                                                                   |                                                                                        |           |  |  |  |  |
| 14/ Fin                                                                                                    |                                                                                        |           |  |  |  |  |
|                                                                                                    | Inscription enregistrée                                                                |           |  |  |  |  |
|                                                                                                    | Votre inscription est enregistrée.                                                     |           |  |  |  |  |
|                                                                                                    | Si vous souhaitez effectuer d'autres opérations, veuillez revenir à la page d'accueil. |           |  |  |  |  |
|                                                                                                    |                                                                                        |           |  |  |  |  |

Pour procéder à un autre choix, cliquer sur "page d'accueil" recommencer la procédure.

#### Suppression d'un vœu

En cas d'erreur ou de changement d'avis, pour procéder à la suppression d'un choix, retourner à la page d'accueil et choisir "*Inscription individuelle*" pour obtenir le récapitulatif des demandes.

| Niveau  14 MAITRE FORMATEUR |                                                       |                                      |                                                    |            |  |  |  |
|-----------------------------|-------------------------------------------------------|--------------------------------------|----------------------------------------------------|------------|--|--|--|
| champ obligatoire •         |                                                       |                                      |                                                    |            |  |  |  |
| Précédent                   |                                                       |                                      |                                                    | Suivant 🕨  |  |  |  |
| Cliquer su                  | r "Suivant"                                           |                                      |                                                    |            |  |  |  |
|                             | Pour terminer votre inscription, cliquez sur Suivant. |                                      |                                                    |            |  |  |  |
|                             | INSCRIPTION INDIVIDUELLE (pério                       | ode d'inscription : du 09/09/2015 au | 23/09/2015)                                        |            |  |  |  |
|                             | 15D0700240 CA40 - PARCOURS MA                         | GISTERE CIRCO DE VESOUL 1            |                                                    | 2          |  |  |  |
|                             | 5785 CA40-09 - LA LAIC                                | ITE                                  | DEVT QUALIFICATIONS OU ACQUISITION N<br>QUALIF     | WELLES     |  |  |  |
|                             | 5786 CA40-10 - MAITRI                                 | SE DE L'IDENTITE NUMERIQUE           | DEVT QUALIFICATIONS OU ACQUISITION N               | 1VELLES    |  |  |  |
|                             | 5787 CA40-11 - UTILISER DES JEUX SERIEUX EN CLASSE    |                                      | DEVT QUALIFICATIONS OU ACQUISITION 1<br>QUALIF     | 1/ELLES    |  |  |  |
|                             |                                                       |                                      |                                                    |            |  |  |  |
|                             |                                                       |                                      |                                                    |            |  |  |  |
|                             |                                                       |                                      |                                                    |            |  |  |  |
|                             | Précédent                                             |                                      |                                                    | Rechercher |  |  |  |
| Cliquer su                  | r la " <i>poubelle</i> ".                             |                                      |                                                    |            |  |  |  |
|                             |                                                       | 6.A.I.A Google Chrome                |                                                    |            |  |  |  |
| Une fenêt                   | re de confirmation s'ouvre.                           | 🕼 https://fim-hn-01.orion.ed         | ucation.fr/gaia/gabes/prive/centrale               |            |  |  |  |
|                             |                                                       | Suppression                          | d'une candidature                                  |            |  |  |  |
|                             |                                                       | Mme                                  | z-vous supprimer votre candidature au<br>positif : |            |  |  |  |
| Cliquer su                  | r " <i>Oui</i> ".                                     | 15D0700240 CA40 - PARCOURS           | S MAGISTERE CIRCO DE VESOUL 1                      |            |  |  |  |
|                             |                                                       | Oui                                  | Non                                                |            |  |  |  |
|                             |                                                       |                                      |                                                    |            |  |  |  |